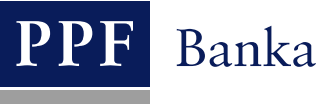

# USER GUIDE FOR THE INTERNETBANKING SERVICE OF PPF banka a.s.

# Part III: Communication with the Bank and setting and sending of a notification about selected events

# **Contents:**

| I.   | Introduction                                         | 2  |
|------|------------------------------------------------------|----|
| II.  | Communication with the Bank                          | 2  |
| A.   | . Received messages from the Bank                    | 2  |
| B.   | Creating and sending messages to the Bank            | 4  |
| C.   | List of messages sent to the Bank                    | 5  |
| III. | Notification about selected events                   | 7  |
| A.   | . Setting up sending of notifications                | 8  |
| B.   | Entering of individual notifications                 | 9  |
|      | 1. Notification on Login Into Internetbanking        | 11 |
|      | 2. Notification on Certificate validity              | 12 |
|      | 3. Notification on Account Balance                   | 12 |
|      | 4. Notification on Changes the Balance               | 13 |
|      | 5. Notification on Today's Turnover                  | 13 |
|      | 6. Notification on Cleared Transaction               | 14 |
|      | 7. Notification on successful card transaction       | 15 |
|      | 8. Notification on unsuccessful card transaction     | 16 |
| C.   | Displaying details, changing and deleting the notice | 16 |
|      | 1. Details of notice                                 | 17 |
|      | 2. Changing the notice                               | 17 |
|      | 3. Deleting the notice                               |    |

# I. Introduction

For greater clarity, the User Guide is divided into several parts, which are separate documents. This part describes communication with the Bank and setting and sending of a notification about selected events. Other information related to IB is stated in other parts of the User Guide.

In the event that there are expressions, abbreviations or phrases beginning with capital letters used in the text of the User Guide, their meaning will be stated in the article titled Definition of Terms of the GBC and/or SBC. The meaning may be specified in the individual provisions of the GBC and/or SBC and/or this User Guide.

# II. Communication with the Bank

You may send a query or request to the Bank relating to IB or the products and services provided by IB in the **Communication with the Bank** option. Similarly, the Bank will use IB for sending messages to Users – e.g. in the case of a change of SBC, the planned unavailability of IB, etc.

After selecting this option, the field for creating a new message to the Bank will be automatically displayed.

| S Accounts                  | Create   | New Message         |
|-----------------------------|----------|---------------------|
| Transaction History         |          |                     |
| Statements                  |          |                     |
| Payment Orders              | Subject: | *                   |
| Payment Cards               |          |                     |
| > Notice                    |          |                     |
| Communication with the Bank | Message: | *                   |
| Cerate New Message          |          |                     |
| Received messages           |          | * Mandatory details |
| Sent Messages               |          |                     |
| Settings                    |          |                     |
| Guides and Instructions     |          | Clear Submit        |

## A. Received messages from the Bank

To view the message sent by the Bank, click on the Received messages option. A list of messages from the Bank will be displayed.

If you receive a message from the Bank, this option is displayed immediately upon logging into the IB. The number of unread messages (in bold) and the total number of messages received from the Bank are also displayed in the upper bar. If you do not read the message from the Bank, a list of current accounts which are connected to IB will be displayed after next login into IB and information about unread messages is displayed only in the upper bar.

You can read a message by clicking on its Subject.

| HENRY WHITE                                         | Date of last logging: 21.0 | 06.2012 17:27:44                             | Actual Date and Time: 21.06. | 2012 17:43:37 Messages             | 12 Log off          |
|-----------------------------------------------------|----------------------------|----------------------------------------------|------------------------------|------------------------------------|---------------------|
|                                                     |                            |                                              |                              |                                    |                     |
| > Accounts                                          | List of Recei              | ved Messages                                 |                              |                                    |                     |
| Transaction History                                 |                            |                                              |                              |                                    |                     |
| Statements                                          | New Message                |                                              |                              |                                    | Fitter Clear fitter |
| Payment Orders                                      |                            |                                              |                              |                                    |                     |
| Payment Cards                                       | Date 🔺                     | Subject                                      | Priority                     | Attachment                         | Message Type        |
| > Notice                                            | 18.05.2012 15:45:24        | Notification about selected events           | i normal                     | Information about notification.pdf |                     |
| <ul> <li>Communication with the<br/>Bank</li> </ul> | 18.05.2012 15:42:31        | Innovation of the<br>Internetbanking product | normal                       | Information about Changes.pdf      |                     |
| Cerate New Message                                  |                            |                                              |                              |                                    |                     |
| Received messages                                   |                            |                                              |                              |                                    |                     |

The text of the message from the Bank will be stated in the file Message text. You can respond to the received message by clicking on the Reply button – the field for creating and sending messages to the Bank will be displayed (see article <u>B</u>.). A received message can also be printed by clicking on the Print button – the print runs in the same way as in article <u>C</u>. A received message can also be deleted by clicking on the Delete button. If the message contains an attachment, you can open it or save it by clicking on the Download file button.

| Message                                                                                                    |                                                                                                |
|----------------------------------------------------------------------------------------------------|------------------------------------------------------------------------------------------------|
| Date:                                                                                                    | 18.05.2012 15:45:24                                                                            |
| Subject:                                                                                                    | Notification about selected events                                                             |
| Priority:                                                                                                    | normal                                                                                         |
| Message Type:                                                                                                    |                                                                                                |
| Attachment:                                                                                                    | Information about notification.pdf                                                             |
| Message:                                                                                                    |                                                                                                |
| UEAL LUEUL.                                                                                                    |                                                                                                |
| We would like to inform you that it is possible to s<br>events within the innovation of the Internetbanki<br>Details of this update are in enclosure.<br>PPF banka a.s. | et the sending of a notification about selected<br>ng product with effect from April 23, 2012. |
| We would like to inform you that it is possible to s<br>events within the innovation of the Internetbanki<br>Details of this update are in enclosure.<br>PPF banka a.s. | et the sending of a notification about selected ng product with effect from April 23, 2012.    |

After option Delete, a question regarding whether you really want to delete the selected message will be displayed – for deletion, click on the Yes button.

| Delete Message          |                      |
|-------------------------|----------------------|
| Do you really want to d | lelete this Message? |
| Yes                     | No                   |

The selected message will be deleted.

By means of the Filter button the selected period for which you wish to view received messages can be specified.

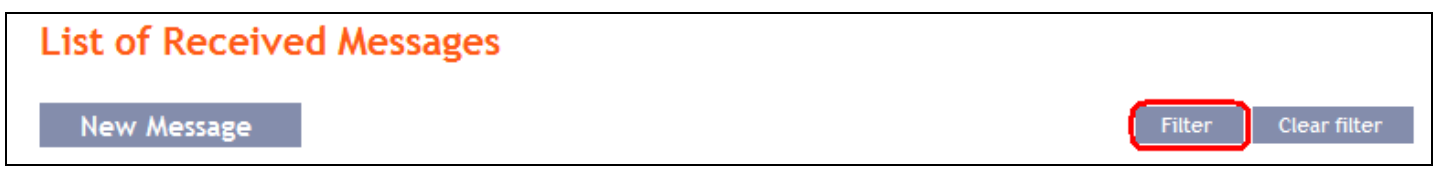

In the Date from field, enter the date from which you want the received messages to be displayed and, in the Date by field, enter the date until which you want to view received messages or select these data from the calendar on the right of the field. It is sufficient to fill in only one of the two fields. Press button Back to return to the list of received messages. The entered data can be deleted with the Default button. To confirm your selections, click on the View button.

| Filter |                          |
|--------|--------------------------|
|        | Date from: 01.07.2012 28 |
|        | till: 31.08.2012 28      |
|        | Back Clear Submit        |

#### Creating and sending messages to the Bank B.

To send a message to the Bank, click on the Create New Message option. In the Subject field write briefly what the message relates to and type the text of the message in the Message box. The full entered text can be deleted with the Clear button. After entering the full text of the message click on the Submit button to send it to the Bank.

| > Accounts                              | Create New Message                                                                        |
|-----------------------------------------|-------------------------------------------------------------------------------------------|
| Transaction History                     |                                                                                           |
| Statements                              |                                                                                           |
| Payment Orders                          | Subject:         Unavailable statements         *                                         |
| Payment Cards                           | Hello,                                                                                    |
| > Notice                                | I have no statements available for account 12345678 - I ask for their speedy<br>delivery. |
| Communication with the<br>Bank          | Message: Thank you, White                                                                 |
| Cerate New Message<br>Received messages | * Mandatory details                                                                       |
| Sent Messages                           |                                                                                           |
| Settings                                |                                                                                           |
| Guides and Instructions                 | Clear Submit                                                                              |

Subsequently, the recapitulation of the message text and the field for its Authorization will be displayed. Authorization is performed in accordance with the part I. of the User Guide. Then click on the Authorize button and go to the list of messages. Each User Authorizes the messages separately, even when he/she has set the Multiple or Multi-level Authorization for orders and requests for the Bank.

Page 4 (of 19)

| Create New Mes | sage                                                                                                    |
|----------------|----------------------------------------------------------------------------------------------------|
| Subject:       | Unavailable statements                                                                                                    |
| Message:       | Hello,<br>I have no statements available for account 12345678<br>9 - I ask for their speedy delivery.<br>Thank you, White |
| SMS Code:      | Generate SMS code                                                                                                    |
|                | Back Authorize                                                                                                    |

A list of all the sent messages will be automatically displayed - see point C. below.

#### С. List of messages sent to the Bank

The list of sent messages can be displayed by selecting Sent messages. By means of the Filter button the selected period for which you wish to view the sent messages can be specified.

| Accounts                       | List | of Sent Messages           |                        |                    |                |
|--------------------------------|------|----------------------------|------------------------|--------------------|----------------|
| > Transaction History          |      | -                          |                        |                    |                |
| Statements                     | N    | ew                         |                        | Filter Clear filte | r Delete Print |
| > Payment Orders               |      |                            |                        |                    |                |
| > Payment Cards                |      | Date and Time of Message 🔺 |                        | Subject            |                |
| > Notice                       | ۲    | 21.06.2012 18:04:59        | Unavailable statements |                    |                |
| Communication with the<br>Bank |      |                            |                        |                    |                |
| Cerate New Message             |      |                            |                        |                    |                |
| Received messages              |      |                            |                        |                    |                |
| Sent Messages                  |      |                            |                        |                    |                |

In the Date from field enter the date from which you want the sent messages to be displayed and, in the Date by field, enter the date until which you want to view the sent messages or select these data from the calendar on the right of the field. It is sufficient to fill in only one of the two fields. The entered data can be deleted with the Default button. To confirm your selections, click on the View button.

| Filter |                          |
|--------|--------------------------|
|        | Date from: 01.07.2012 28 |
|        | till: 31.08.2012 28      |
|        | Clear Submit             |

By clicking on the message Subject you can view its details.

Version 20082012

Page 5 (of 19) PPF banka a.s., Praha 6, Evropská 2690/17, Postal Code 160 41, Czech Republic, Company No. 47116129, VAT No. CZ47116129. Incorporated in the Companies Register of the Municipal Court in Prague, Section B, File 1834 Tel.: (+420) 224 175 888, Fax: (+420) 224 175 980

| List o | of Sent Messages           |                        |         |              |        |       |
|--------|----------------------------|------------------------|---------|--------------|--------|-------|
| New    | v                          |                        | Filter  | Clear filter | Delete | Print |
|        | Date and Time of Message 🔺 |                        | Subject |              |        |       |
| 2      | 1.06.2012 18:04:59         | Unavailable statements |         |              |        |       |

You can even print details of the sent messages - for this option, click on the Print button.

| Date and time of message: | 21.06.2012 18:04:59                                                                                                    |
|---------------------------|----------------------------------------------------------------------------------------------------|
| Subject:                  | Unavailable statements                                                                                                    |
| Message:                  | Hello,<br>I have no statements available for account 12345670<br>9 - I ask for their speedy delivery.<br>Thank you, White |

A separate window with a print preview will be opened - to print the sent message, click on the Print button. After printing, close the window by means of the cross in the upper right-hand corner.

| 🖉 PPF banka a.s Poskyto    | vatel aplikace Microsoft Internet Explorer: F-b 🔳 🗖 🔀                                                                     |
|----------------------------|----------------------------------------------------------------------------------------------------|
| 💽 🗢 🛃 https://ibs.p        | 📲 🐼 😽 🗙 ಶ Live Search                                                                                                    |
| Soubor Úpravy Zobrazit O   | blíbené položky Nástroje Nápověda                                                                                         |
| 🖕 Oblíbené položky 🛛 👍 💋 🤇 | Galerie oblastí Web Slice 🔻                                                                                               |
| 🔠 🔻 🏉 PPF 🌾 P 🗴            | 🏠 🔹 🗟 🔹 🖃 🔹 Stránka 🗸 Zabezpečení 🗸 💙                                                                                     |
| PPF                        | Print                                                                                                    |
| Date and time of message:  | 21.06.2012 18:04:59                                                                                                    |
| Subject:                   | Unavailable statements                                                                                                    |
| Message:                   | Hello,<br>I have no statements available for account 12345678<br>9 - I ask for their speedy delivery.<br>Thank you, White |
| A Hoto                     | 😌 Internet 🛛 🖓 👻 🔍 100% 👻 🍰                                                                                               |

Version 20082012

Page 6 (of 19) PPF banka a.s., Praha 6, Evropská 2690/17, Postal Code 160 41, Czech Republic, Company No. 47116129, VAT No. CZ47116129. Incorporated in the Companies Register of the Municipal Court in Prague, Section B, File 1834 Tel.: (+420) 224 175 888, Fax: (+420) 224 175 980

You can also delete a sent message – click on the circle in the first column of the message you want to delete and then click on the Delete button in the upper right-hand corner.

| List of Sent Messages      |                                  |
|----------------------------|----------------------------------|
| New                        | Filter Clear filter Delete Print |
| Date and Time of Message 🔺 | Subject                          |
| 21.06.2012 18:04:59        | Unavailable statements           |

After this option, you will be asked whether you really want to delete the selected message; to delete, click on the Yes button.

| Delete Message                             |
|--------------------------------------------|
| Do you really want to delete this Message? |
| Yes No                                     |

The selected message will be deleted.

# III. Notification about selected events

It is possible to set the sending of a notification about selected events by selecting the option Notice.

| > Accounts                     | Notice List        |             |             |                                |         | (2) Help |
|--------------------------------|--------------------|-------------|-------------|--------------------------------|---------|----------|
| Transaction History            |                    |             |             |                                |         |          |
| > Statements                   | Create New Noti    | ce          |             |                                |         |          |
| > Payment Orders               |                    |             |             |                                |         |          |
| > Payment Cards                | Date of creation 🔺 | Notice type | Notice Name | Client's Account / Card number | Contact | Action   |
| Votice                         |                    |             |             |                                |         |          |
| Notice List                    |                    |             |             |                                |         |          |
| Notice Settings                |                    |             |             |                                |         |          |
| Communication with the<br>Bank |                    |             |             |                                |         |          |
| Settings                       |                    |             |             |                                |         |          |
| S Guides and Instructions      |                    |             |             |                                |         |          |

Notification can be sent via SMS, email or both, or their combinations for various types of notifications. Sending a notification through SMS is charged according to the Bank's Price List.

All of the entered notifications are listed in the Notice List, always only the notifications set by the User that is signed in.

| Notice List        |                                            |                           |                                |                 | 🕐 Help |
|--------------------|--------------------------------------------|---------------------------|--------------------------------|-----------------|--------|
| Create New N       | otice                                      |                           |                                |                 |        |
| Date of creation 🔺 | Notice type                                | Notice Name               | Client's Account / Card number | Contact         | Action |
| 02.08.2012         | Notice on Account Balance                  | Avai                      | 40004                          | +420123456789   | à 🍃 🗼  |
| 02.08.2012         | Notice on Login Into<br>Internetbanking    | Log - IB                  |                                | +420123456789   | ×      |
| 28.05.2012         | Notice on Unsuccessful Card<br>Transaction | TRN z PK -<br>neprovedené | 5458 54xx xxxx 0456            | henry@email.com | à 🍃 🗼  |
| 28.05.2012         | Notice on Unsuccessful Card<br>Transaction | TRN z PK -<br>neprovedené | 5458 54xx xxxx 0456            | +420123456789   | 🖻 🍃 🕏  |
| 28.05.2012         | Notice on Successful Card<br>Transaction   | TRN z PK -<br>provedené   | 5458 54xx xxxx 0456            | henry@email.com | à 🍃 📩  |
| 28.05.2012         | Notice on Successful Card<br>Transaction   | TRN z PK -<br>provedené   | 5458 54xx xxxx 0456            | +420123456789   | à 🍃 🗼  |

#### Setting up sending of notifications Α.

Setting the contacts and times for sending notifications is possible in the Notice settings section:

- In the Default contact, indicate your mobile telephone number in international format +NNNNNNNNNNN • or your e-mail address - this data may be changed in the individual notifications.
- In the Time for sending notice from/to, you can define the time interval during which notifications are to be sent - by default, there is pre-set sending time from 8:00 till 18:00, and without entering a time interval (ie. after deleting a preset sending time) the notification will be sent immediately after the selected event occurs.
- In the Do not sent notification from/to, you can enter specific dates when notifications are not to be sent (e.g. during vacation).

Click on the Confirm button to save your basic settings

| S Accounts                      | Setting up notificati                    | ons             |             |
|---------------------------------|------------------------------------------|-----------------|-------------|
| Transaction History             |                                          |                 |             |
| Statements                      |                                          |                 |             |
| Payment Orders                  | SMS                                      |                 |             |
| Payment Cards                   | Default contact:                         | +420123456789   |             |
| Notice Notice List              | Time for sending notice from:            | 07:00           | to: 16:00 💌 |
| Communication with the     Bank | Do not send notification from:<br>E-mail | 28              | to: 28      |
| Guides and Instructions         | Default contact:                         | henry@email.com |             |
|                                 | Time for sending notice from:            | 00:00           | to: 24:00 💌 |
|                                 | Do not send notification from:           | 28              | to: 28      |
|                                 |                                          | Back Submit     |             |

This setting can be changed at any time.

Page 8 (of 19) PPF banka a.s., Praha 6, Evropská 2690/17, Postal Code 160 41, Czech Republic, Company No. 47116129, VAT No. CZ47116129. Incorporated in the Companies Register of the Municipal Court in Prague, Section B, File 1834 Tel.: (+420) 224 175 888, Fax: (+420) 224 175 980

# B. Entering of individual notifications

Enter notifications in the option Notice List by pressing Create New Notice.

| > Accounts          | Notice List        |             |             |                                |         | Help   |
|---------------------|--------------------|-------------|-------------|--------------------------------|---------|--------|
| Transaction History |                    |             |             |                                |         |        |
| Statements          | Create New Notic   | e           |             |                                |         |        |
| Payment Orders      |                    |             |             |                                |         |        |
| Payment Cards       | Date of creation 🔺 | Notice type | Notice Name | Client's Account / Card number | Contact | Action |
| Notice              |                    |             |             |                                |         |        |
| Notice List         |                    |             |             |                                |         |        |

Each type of notification can be entered several times as needed, but with different parameters – ie the various contacts (including several different e-mail addresses or mobile numbers), to various accounts, for sending at different times with different parameters, etc.

On the first screen, enter the name of the notification, select the type of notification and type of contact, and the contact data set during the setting of notifications will appear in the Contact field. This data can be changed. Then click on Submit button – the system will go to the next screen with the possibility of entering the details for the selected type of notification.

| Notice Name:  | IB log                               |
|---------------|--------------------------------------|
| Notice type:  | Notice on Login Into Internetbanking |
| Contact Type: | C SMS C E-mail                       |
| Contact:      | henry@email.com                      |
|               |                                      |
|               | Back                                 |

After successful setup IB summarizes the eneterd parameters of notification.

If the notice is entered with exactly the same parameters as has already entered notice the system displays the following information:

|--|

Then it is necessary to adjust the parameters.

The system also checks whether all required parameters are entered and whether the parameters are entered in the correct format. If not, it displays information on incorrect input and it highlights incorrect field or unfilled mandatory fields.

| Date of first dispatch - ma<br>Time of dispatch - mandato | ndatory parameter<br>ry parameter                                  |
|-----------------------------------------------------------|--------------------------------------------------------------------|
| Notice Name:<br>Notice type:<br>Contact Type:<br>Contact: | Avail balance<br>Notice on Account Balance<br>SMS<br>+420123456789 |
| Client's Account:                                         | All Accounts                                                       |
| Date of first dispatch:                                   | Balance type: Available balance 💙                                  |
| Time of dispatch:                                         | Frequency: daily                                                   |

| Time of dispatch - Invalid o | late format (correct format HI | H:MM)         |                     |
|------------------------------|--------------------------------|---------------|---------------------|
| Notice Name:                 | Avail balance                  |               |                     |
| Notice type:                 | Notice on Account Balance      | e             |                     |
| Contact Type:                | SMS                            |               |                     |
| Contact:                     | +420123456789                  |               |                     |
| Client's Account:            | All Accounts                   |               | ~                   |
| Date of first dispatch:      | 06.08.2012                     | Balance type: | Available balance 💌 |
| Time of dispatch:            | 8                              | Frequency:    | daily 💙             |

PPF banka a.s., Praha 6, Evropská 2690/17, Postal Code 160 41, Czech Republic, Company No. 47116129, VAT No. CZ47116129. Incorporated in the Companies Register of the Municipal Court in Prague, Section B, File 1834 Tel.: (+420) 224 175 888, Fax: (+420) 224 175 980

Then it is necessary edit the entered parameters or add missing required parameters.

In the case of notification on the account balance, on the change of balance in the account, on the today's turnover and on the settlement of transactions, a specific account for which notification will be created or option All Accounts can be chosen in the field Client's Account.

| Client's Account: | All Accounts | × |  |
|-------------------|--------------|---|--|
|                   |              |   |  |

In this case, several separate notice with the same parameters separately for each account will be established.

| Notice List        |                                         |                    |                                |                 | Help   |
|--------------------|-----------------------------------------|--------------------|--------------------------------|-----------------|--------|
| Create New N       | otice                                   |                    |                                |                 |        |
| Date of creation 🔺 | Notice type                             | Notice Name        | Client's Account / Card number | Contact         | Action |
| 02.08.2012         | Notice on Account Balance               | Morning<br>balance | 30009                          | +420123456789   | à 🌶 🗴  |
| 02.08.2012         | Notice on Account Balance               | Morning<br>balance | 40003                          | +420123456789   | à 🌶 🗴  |
| 02.08.2012         | Notice on Account Balance               | Morning<br>balance | 50026                          | +420123456789   | à 🌶 🗴  |
| 02.08.2012         | Notice on Account Balance               | Morning<br>balance | 57009                          | +420123456789   | à 🌶 🗴  |
| 02.08.2012         | Notice on Account Balance               | Morning<br>balance | 52005                          | +420123456789   | à 🌶 🗴  |
| 02.08.2012         | Notice on Account Balance               | Morning<br>balance | 54000                          | +420123456789   | à 🌶 🗴  |
| 02.08.2012         | Notice on Account Balance               | Morning<br>balance | 50018                          | +420123456789   | à 🌶 🗴  |
| 02.08.2012         | Notice on Account Balance               | Morning<br>balance | 51002                          | +420123456789   | à 🌶 🗴  |
| 02.08.2012         | Notice on Account Balance               | Morning<br>balance | 55003                          | +420123456789   | à 🌶 🗴  |
| 02.08.2012         | Notice on Login Into<br>Internetbanking | IB log             |                                | henry@email.com | ×      |
|                    |                                         |                    | < ba                           | ack   1   2     | next > |

### 1. Notification on Login Into Internetbanking

This notification will be sent after signing in of the User that set it. All data are already entered on the first screen and this notice is set by clicking on the Submit button.

| Notice Name:  | Jane - log                           |  |
|---------------|--------------------------------------|--|
| Notice type:  | Notice on Login Into Internetbanking |  |
| Contact Type: | • SMS C E-mail                       |  |
| Contact:      | +420123456789                        |  |

### 2. Notification on Certificate validity

A User that signs in to IB using a Certificate can define the sending of notifications about the forthcoming expiry of Certificate validity. This notification will be sent to the user who defined it 1 month before the expiry of the Certificate validity. All data are already entered on the first screen and this notice is set by clicking on the **Submit** button.

| Notice Name:  | Certificate                      |  |
|---------------|----------------------------------|--|
| Notice type:  | Notice on Certification Validity |  |
| Contact Type: | SMS C E-mail                     |  |
| Contact:      | +420123456789                    |  |

#### **3.** Notification on Account Balance

This notification can be sent for the Ledger balance or Available balance. All parameters of this notice are obligatory. This notice is set by clicking on the Submit button.

| Notice Name:            | morning available balar | nce           |                   |   |
|-------------------------|-------------------------|---------------|-------------------|---|
| Notice type:            | Notice on Account Bala  | ance          |                   |   |
| Contact Type:           | SMS                     |               |                   |   |
| Contact:                | +420123456789           |               |                   |   |
| Client's Account:       | All Accounts            |               |                   | ~ |
| Date of first dispatch: | 15.08.2012 28           | Balance type: | Available balance | ~ |
| Time of dispatch:       | 08:00                   | Frequency:    | daily             | ~ |

### 4. Notification on Changes the Balance

This notification can be sent for changes in the Ledger balance and Available balance. All parameters of this notice are obligatory. This notice is set by clicking on the Submit button.

| Notice on Change                                                   | e the Balance                                                                                                    |  |
|--------------------------------------------------------------------|----------------------------------------------------------------------------------------------------|--|
| Notice Name:                                                       | change avail. bal.                                                                                                    |  |
| Notice type:                                                       | Notice on Change the Balance                                                                                                    |  |
| Contact Type:                                                      | SMS                                                                                                    |  |
| Contact:                                                           | +420123456789                                                                                                    |  |
| Client's Account:<br>Send if:<br>Limit in the account<br>currency: | All Accounts     Image: Constraint of the balance drops below set limit       1000000     Balance type: Available balance Image: Available balance Image: Available |  |
| currency.                                                          |                                                                                                    |  |
|                                                                    | Back Submit                                                                                                    |  |

### 5. Notification on Today's Turnover

This notification may be sent after performing incoming, outgoing and all transactions which are not cleared, but for which the Bank has received information about performance. The following parameters has to be selected:

- the account for which the notification is to be sent or all accounts,
- the type of payment incoming, outgoing or all types, and
- the type of transaction domestic payments, foreign payments, cash operations or all these types of transactions.

Other parameters of this notification are optional. This notice is set by clicking on the Submit button.

Version 20082012

Page 13 (of 19)

| Notice Name:          | today                      |   |
|-----------------------|----------------------------|---|
| Notice type:          | Notice on Today's Turnover |   |
| Contact Type:         | SMS                        |   |
| Contact:              | +420123456789              |   |
| Client's Account:     | All Accounts               | ~ |
|                       |                            |   |
| Payment type:         |                            |   |
| Transaction type:     | All types                  | ~ |
| Counterparty account  |                            |   |
| number:<br>Bank Code: | Specific symbol:           |   |
| Variable symbol:      | Constant symbol:           |   |
| Amount from:          | to:                        |   |

### 6. Notification on Cleared Transaction

This notification can be sent for clearing incoming, outgoing or all transactions. The following parameters has to be selected:

- the account for which the notification is to be sent or all accounts,
- the type of payment incoming, outgoing or all types, and
- the type of transaction domestic payments, foreign payments, card transactions, cash operations, other transactions (this includes fees, interest, etc.) or all these types of transactions.

Other parameters of this notification are optional. This notice is set by clicking on the Submit button.

| Notice Name:          | clearing        |                    |   |
|-----------------------|-----------------|--------------------|---|
| Notice type:          | Notice on Accou | inting Transaction |   |
| Contact Type:         | SMS             |                    |   |
| Contact:              | +420123456789   |                    |   |
| Client's Account:     | All Accounts    |                    | ~ |
| Payment type:         | outgoing        |                    | * |
| Transaction type:     | All types       |                    | ~ |
| Counterparty account  |                 |                    |   |
| number:<br>Bank Code: |                 | Specific symbol:   |   |
| Variable symbol:      |                 | Constant symbol:   |   |
| Amount from:          |                 | to:                |   |

#### 7. Notification on successful card transaction

This notice can be sent for information on Card transactions that have been authorized successfully and will be executed. This requires the selection of the particular Card for which the notice is to be sent; the information on amounts are optional. This notice is set by clicking on the **Submit** button.

| Notice on Succes             | sful Card Transaction                 |
|------------------------------|---------------------------------------|
| Notice Name:                 | card TRN                              |
| Notice type:                 | Notice on Successful Card Transaction |
| Contact Type:                | SMS                                   |
| Contact:                     | +420123456789                         |
| Card number:<br>Amount from: | 5458 54xx xxxx 4372 - HENRY WHITE v   |
|                              | Back Submit                           |

Version 20082012 PPF banka a.s., Praha 6, Evropská 2690/17, Postal Code 160 41, Czech Republic, Company No. 47116129, VAT No. CZ47116129. Incorporated in the Companies Register of the Municipal Court in Prague, Section B, File 1834 Tel.: (+420) 224 175 888, Fax: (+420) 224 175 980

#### 8. Notification on unsuccessful card transaction

This notice can be sent for information on Card transactions that have been rejected and will not be executed reason for refusal will be specified in the notice. This requires the selection of the particular Card for which the notice is to be sent. This notice is set by clicking on the Submit button.

| Notice Name:  | card TRN                                |   |
|---------------|-----------------------------------------|---|
| Notice type:  | Notice on Unsuccessful Card Transaction |   |
| Contact Type: | SMS                                     |   |
| Contact:      | +420123456789                           |   |
|               |                                         |   |
| Card number:  | 5458 54xx xxxx 4372 - HENRY WHITE       | ~ |

#### С. Displaying details, changing and deleting the notice

Any notice may be deleted at any time and for most of the notice specified parameters can be changed. Changing and deleting the notice shall be performed in the choice Notice List, where they are one to three icons in the Action column, depending on whether you can view the detail of the notice, to change the notice or delete it only.

| Accounts     Transaction History | Notice List        |                                          |                    |                                |                 | Help   |
|----------------------------------|--------------------|------------------------------------------|--------------------|--------------------------------|-----------------|--------|
| Statements                       | Create New N       | otice                                    |                    |                                |                 |        |
| Payment Orders                   |                    |                                          |                    |                                |                 |        |
| Payment Cards                    | Date of creation 🔺 | Notice type                              | Notice Name        | Client's Account / Card number | Contact         | Action |
| Notice                           | 14.08.2012         | Notice on Successful Card<br>Transaction | Card TRN           | 5458 54xx xxxx 4372            | +420123456789   | à 🍃 🗼  |
| Notice List                      | 02.08.2012         | Notice on Account Balance                | Morning<br>balance | 57009                          | +420123456789   | à 🌶 🕯  |
| Communication with the<br>Bank   | 02.08.2012         | Notice on Account Balance                | Morning<br>balance | 40003                          | +420123456789   | à 🌶 🗼  |
| S Settings                       | 02.08.2012         | Notice on Login Into<br>Internetbanking  | IB log             |                                | henry@email.com | x      |
| S Guides and Instructions        | 02.08.2012         | Notice on Login Into<br>Internetbanking  | Log - IB           |                                | +420123456789   | ×      |

You start the following actions by clicking on these icons:

| Icon | Action Name | Description                                                                                |
|------|-------------|--------------------------------------------------------------------------------------------|
| 0    | Detail      | Displaying notice details.                                                                 |
| 0    | Change      | Changing the notice – IB displays the parameters of the notification which can be changed. |
| ×    | Delete      | Deleting the notice.                                                                       |

Version 20082012

Page 16 (of 19) PPF banka a.s., Praha 6, Evropská 2690/17, Postal Code 160 41, Czech Republic, Company No. 47116129, VAT No. CZ47116129. Incorporated in the Companies Register of the Municipal Court in Prague, Section B, File 1834 Tel.: (+420) 224 175 888, Fax: (+420) 224 175 980

### **1.** Details of notice

Click on the icon Detail to view details of the notice.

| Notice List        |                                          |                    |                                |               | 😲 Help |  |
|--------------------|------------------------------------------|--------------------|--------------------------------|---------------|--------|--|
| Create New Notice  |                                          |                    |                                |               |        |  |
| Date of creation 🔺 | Notice type                              | Notice Name        | Client's Account / Card number | Contact       | Action |  |
| 14.08.2012         | Notice on Successful Card<br>Transaction | Card TRN           | 5458 54xx xxxx 4372            | +420123456789 | 🔍 之 📩  |  |
| 02.08.2012         | Notice on Account Balance                | Morning<br>balance | 57009                          | +420123456789 | à 🍃 🕏  |  |

IB displays the details of the selected notification. Close the detail by the Back button and return to the list of notifications.

| Notice on Account Balance            |                           |
|--------------------------------------|---------------------------|
| Contact Type:                        | SMS                       |
| Contact:                             | +420123456789             |
| Notice Name:                         | Morning balance           |
| Client's Account:                    | 57009                     |
| Notice type:                         | Notice on Account Balance |
| Balance type:                        | Available balance         |
| Frequency:                           | daily                     |
| Date of next dispatch of the notice: | 15.08.2012                |
| Time of dispatch:                    | 08:00                     |
| Ba                                   | ck                        |

### 2. Changing the notice

Click on the Change icon to change the notification.

| Notice List        |                                          |                    |                                |               | Help   |
|--------------------|------------------------------------------|--------------------|--------------------------------|---------------|--------|
| Create New N       | otice                                    |                    |                                |               |        |
| Date of creation 🔺 | Notice type                              | Notice Name        | Client's Account / Card number | Contact       | Action |
| 14.08.2012         | Notice on Successful Card<br>Transaction | Card TRN           | 5458 54xx xxxx 4372            | +420123456789 | à 🍃 🗼  |
| 02.08.2012         | Notice on Account Balance                | Morning<br>balance | 57009                          | +420123456789 | à 🔰 🗼  |

IB shows only those parameters of selected notice that can be changed. If you want to make a different change which are not enabled in this option, you must delete the notification accorgind section 3 and re-entered it according to Part <u>B</u>.

Change the required parameters and click on the Submit button.

| Notice Name:            | Morning balan | ice          |               |                   |
|-------------------------|---------------|--------------|---------------|-------------------|
| Notice type:            | Notice on Acc | count Balanc | e             |                   |
| contact Type:           | 2112          |              |               |                   |
|                         |               |              | -             |                   |
| Contact:                | +42012345678  | 9            |               |                   |
| Date of first dispatch: | 15.08.2012    | 28           | Balance type: | Available balance |
| Time of dispatch:       | 08:00         |              | Frequency     | daily             |

After a successful change, IB summarizes the new parameters of notification.

| Contact Type:                        | SMS                       |
|--------------------------------------|---------------------------|
| Contact:                             | +420123456789             |
| Notice Name:                         | Morning balance           |
| Client 's Account:                   | 57009                     |
| Notice type:                         | Notice on Account Balance |
| Balance type:                        | Available balance         |
| Frequency:                           | daily                     |
| Date of next dispatch of the notice: | 15.08.2012                |
| Time of dispatch:                    | 08:00                     |

#### 3. **Deleting the notice**

Click on the Delete icon to delete the notification.

| Notice List        |                                          |                    |                                |               | 🕐 Help     |
|--------------------|------------------------------------------|--------------------|--------------------------------|---------------|------------|
| Create New N       | otice                                    |                    |                                |               |            |
| Date of creation 🔺 | Notice type                              | Notice Name        | Client's Account / Card number | Contact       | Action     |
| 14.08.2012         | Notice on Successful Card<br>Transaction | Card TRN           | 5458 54xx xxxx 4372            | +420123456789 | à 🍃 🗼      |
| 02.08.2012         | Notice on Account Balance                | Morning<br>balance | 57009                          | +420123456789 | ≧ <b>≥</b> |

Version 20082012

Page 18 (of 19) PPF banka a.s., Praha 6, Evropská 2690/17, Postal Code 160 41, Czech Republic, Company No. 47116129, VAT No. CZ47116129. Incorporated in the Companies Register of the Municipal Court in Prague, Section B, File 1834 Tel.: (+420) 224 175 888, Fax: (+420) 224 175 980

IB shows details of selected notice. Click on the Delete button to delete the notice.

| Notice Name: Morning balance           |  |
|----------------------------------------|--|
| Client's Account: 57009                |  |
| Notice type: Notice on Account Balance |  |
| Contact Type: SMS                      |  |
| Contact: +420123456789                 |  |

IB confirms deleting the notice - click on the Back to List button to return to the list of notices.

| Delete Notice               |              |  |
|-----------------------------|--------------|--|
| Selected notice was deleted |              |  |
|                             | Back to List |  |